#### **ALGEMENE INSTELLINGEN & APP**

#### WELKE MOBIELE TELEFOONS ZIJN COMPATIBEL MET MIJN SMARTWATCH?

Wear OS van Google werkt op telefoons met de besturingssystemen Android 4.4+ (exclusief de Go-uitgave) of iOS 9.3+. De ondersteunde functies kunnen per platform of per land variëren. Alle apparaten zijn voorzien van Bluetooth(R) met een verbeterde dataoverdracht, versie 4.1 Low Energy.

#### HOE DOWNLOAD IK DE WEAR OS BY GOOGLE™ APP?

iOS: Ga naar de App Store® en kies zoeken uit het benedenmenu. Voer in de zoekbalk 'Wear OS by Google' in, kies de Wear OS by Google app en tik op Downloaden. Wacht totdat de app op uw mobiele telefoon is gedownload.

ANDROID: Ga naar de Google Play<sup>™</sup> store, voer in de zoekbalk Wear OS by Google in, kies de Wear OS by Google app en tik op Installeren. Wacht tot de app op uw mobiele telefoon is gedownload.

#### HOE STEL IK MIJN SMARTWATCH IN?

Zie om uw smartwatch in te stellen de Snelstartgids die bij uw smartwatch werd geleverd of volg deze stappen:

Verbind uw smartwatch met de oplader door hem tegen de achterkant van de smartwatch te plaatsen. Magneten in de oplader houden hem op zijn plaats.

Download en installeer de Wear OS by Google app uit de App Store of Google Play Store op uw mobiele telefoon.

Open de app op uw toestel en volg de aanwijzingen om uw smartwatch te koppelen. Stop de meegeleverde oplader in een USB-poort.

#### HOE ZET IK MIJN SMARTWATCH AAN?

Zorg dat de smartwatch is opgeladen voor u probeert hem aan te zetten. Houd de middelste drukknop ten minste drie seconden ingedrukt. De smartwatch gaat ook aan als hij is verbonden met de oplader.

#### HOE ZET IK MIJN SMARTWATCH UIT?

Als het scherm uit staat (horloge slaapt maar staat nog aan), volgt u deze stappen: Druk op de middelste drukknop om het scherm aan te zetten. Druk op de middelste drukknop om het appmenu te openen. Blader en tik op Instellingen. Tik op Systeem. Veeg naar boven en tik op Uitschakelen. Tik op het vinkje om te bevestigen.

Als het scherm aanstaat, volgt u deze stappen: Druk op de middelste drukknop om het appmenu te openen. Blader en tik op Instellingen. Tik op Systeem. Veeg naar boven en tik op Uitschakelen. Tik op het vinkje om te bevestigen.

#### HOE RESET IK MIJN SMARTWATCH NAAR DE FABRIEKSINSTELLINGEN?

Door uw smartwatch te resetten naar de fabrieksinstellingen, wist u alle gegevens die op uw smartwatch zijn bewaard. Deze gegevens kunnen niet worden hersteld. Tot deze gegevens behoren uw actieve meldingen en kaarten, fitnessgegevens, geïnstalleerde apps van derden en gegevens die ze bewaard hebben, systeeminstellingen en voorkeuren. Dit heeft echter geen invloed op de gegevens die bewaard zijn in uw Google account. Het resetten van uw smartwatch reset niet uw mobiele telefoon of tablet.

Om te resetten naar de fabrieksinstellingen volgt u deze stappen: Druk op de middelste drukknop om het scherm aan te zetten. Druk op de middelste drukknop om het appmenu te openen. Blader en tik op Instellingen. Tik op Systeem. Tik op Verbinding verbreken en resetten. Tik op het vinkje om te bevestigen. Nadat u uw horloge naar de fabrieksinstellingen hebt gereset, moet u uw smartwatch opnieuw met uw mobiele telefoon koppelen.

## HOE VER KAN MIJN SMARTWATCH VAN MIJN MOBIELE TELEFOON ZIJN EN TOCH VERBONDEN BLIJVEN?

Het bereik van de draadloze Bluetooth-verbinding tussen uw mobiele telefoon en uw smartwatch kan behoorlijk variëren afhankelijk van de omgeving. In het algemeen kunt u binnen een straal van 10 meter verbinding maken. Uw smartwatch kan ook uw wifinetwerk gebruiken voor verbinding in ruimtes waar uw thuisnetwerk dekking biedt.

## HOE VERWIJDER IK DE WEAR OS BY GOOGLE APP?

iOS: Druk op de mobiele telefoon lang op de Wear OS by Google app tot de iconen op het thuisscherm trillen en er een rode 'X' verschijnt. Klik op de rode 'X' op de Wear OS by Google app om hem te verwijderen.

ANDROID: De specifieke stappen kunnen variëren afhankelijk van de fabrikant van uw mobiele telefoon. Over het algemeen opent u op de mobiele telefoon het Instellingenmenu, kiest u Apps of Appbeheer, tikt u op Wear OS by Google en kiest u Verwijderen.

# IK HEB NIET EERDER WEAR OS BY GOOGLE GEBRUIKT. HOE GEBRUIK IK HET?

Hier vindt u antwoorden op enkele vragen die u kunt hebben betreffende Wear OS by Google op uw nieuwe smartwatch.

Klik hier voor meer informatie.

## WAT ZIJN DE TIPS EN TRUCS VOOR HET GEBRUIK VAN WEAR OS BY GOOGLE OP MIJN NIEUWE SMARTWATCH?

Hier vindt u enkele tips en trucs voor het gebruik van Wear OS by Google op uw smartwatch.

#### Klik hier voor meer informatie.

#### HOE VERBIND IK DE SMARTWATCH MET WIFI?

Als uw horloge is gekoppeld met een mobiele telefoon met Android en over Wi-Fi beschikt, kan uw horloge automatisch verbinding maken met opgeslagen Wi-Finetwerken als het de Bluetooth-verbinding met uw mobiele telefoon verliest. Dit houdt uw horloge en mobiele telefoon automatisch op afstand gesynchroniseerd via het internet. Op die manier kunt u in uw hele huis meldingen ontvangen en stemzoeken gebruiken op uw horloge en zelfs werken als u uw mobiele telefoon achterlaat in een andere ruimte. Druk op de middelste drukknop om het scherm aan te zetten.

Druk op de middelste drukknop om het appmenu te openen.

Blader en tik op Instellingen.

Tik op Verbindingen.

Tik op wifi.

Tik op wifi uit, om het aan te zetten. Als het aanstaat, moet er bij wifi 'Automatisch' staan. Als wifi is ingesteld op Automatisch, zal uw horloge automatisch verbinden met een bekend, beschikbaar netwerk als uw horloge geen Bluetooth-verbinding met uw mobiele telefoon heeft.

Tik op Netwerk toevoegen.

Blader om uw netwerk te vinden, en tik erop.

Zet de mobiele telefoon aan en open de Wear OS by Google app.

Tik op Invoeren op mobiele telefoon om het wachtwoord in te voeren.

Voer uw wachtwoord in op uw mobiele telefoon.

# HOE KAN IK WEAR OS BY GOOGLE UPDATEN VIA DE GOOGLE PLAY STORE?

U kunt updates vinden en downloaden via de Play Store op uw smartwatch.

- Zorg dat uw smartwatch verbonden is met wifi of 3G.
- Ga naar het app-menu van uw smartwatch en open de Play Store.
- Zoek Wear OS by Google op en tik erop.
- Op de pagina met de details tikt u op Update. Als u Update niet ziet, dan hebt u de meest recente versie van Wear OS by Google.

## VERBINDEN/SYNCHRONISEREN

## HOE KOPPEL IK MIJN SMARTWATCH MET MIJN MOBIEL?

Om uw smartwatch te koppelen volgt u deze stappen:

iOS

In de Wear OS by Google app op uw mobiele telefoon ziet u een lijst met apparaten die in de buurt zijn. U kunt de naam van uw horloge controleren op het scherm. Zorg voordat u begint dat het horloge wordt opgeladen.

Kies een taal, en blader vervolgens naar horloge-identiteit.

Tik op uw mobiele telefoon op de naam van uw horloge.Als uw mobiele telefoon al gekoppeld is met een ander horloge ziet u geen koppelingscode. Tik in plaats hiervan op Koppelen met een nieuwe wearable en volg de stappen.

Op uw horloge ziet u een koppelingscode.

Op uw mobiele telefoon ziet u normaliter dezelfde koppelingscode als wordt getoond op uw horloge. Tik vervolgens op Koppelen. U ziet een bevestigingsbericht zodra uw horloge is gekoppeld. Dit kan enkele minuten duren.

Volg op uw mobiele telefoon de instructies op het scherm om horlogemeldingen, locatie en agendatoegang aan te zetten.

Als u uw horloge koppelt na een fabrieksreset, moet u de Wear OS by Google app op uw mobiele telefoon openen. Tik vervolgens op het menu-icoon, kies Koppelen met nieuw horloge, en ga verder met de bovenstaande stappen.

Opmerking: Uw horloge kan automatisch een update installeren en herstarten nadat het is gekoppeld met uw mobiele telefoon. Als het begint met het downloaden van een update, houd de mobiele telefoon dan in de buurt van uw horloge om ervoor te zorgen dat uw horloge blijft opladen tot de update voltooid is.

#### ANDROID

In de Wear OS by Google app op uw mobiele telefoon ziet u een lijst met apparaten die in de buurt zijn. U kunt de naam van uw horloge controleren op het scherm. Tik op de naam van uw horloge.

U ziet een koppelingscode op uw mobiele telefoon en horloge. Controleer of de codes overeenkomen. Als uw mobiele telefoon al gekoppeld is met een ander horloge ziet u geen koppelingscode. Tik in plaats daarvan op de driehoek naast een horlogenaam in de linkerbovenhoek. Tik vervolgens op Koppelen met een nieuwe wearable en ga verder met het volgen van de stappen.

Tik op Koppelen op uw mobiele telefoon. U ziet een bevestigingsbericht zodra uw horloge is gekoppeld. Dit kan enkele minuten duren, dus wees geduldig.

Tik op uw mobiele telefoon op Meldingen aanzetten.

Tik op het selectievakje naast Wear OS by Google om uw horloge meldingen te laten tonen van diverse apps op uw mobiele telefoon.

Opmerking: Uw horloge kan automatisch een update installeren en herstarten nadat het is gekoppeld met uw mobiele telefoon.

## WAAROM KAN IK MIJN SMARTWATCH NIET KOPPELEN MET MIJN MOBIEL?

Zorg dat uw smartwatch aanstaat en dat Bluetooth is ingeschakeld op uw mobiele telefoon. Open de Wear OS by Google app en volg de instructies op het scherm om uw horloge te koppelen. Als het verbinden mislukt, controleer dan het Bluetooth-menu op uw mobiele telefoon. Als u de smartwatch in de apparaatlijst ziet, verwijder hem dan. Open de Wear OS by Google app en herhaal het koppelingsproces.

Als u nog steeds problemen hebt, klik dan hier voor tips voor probleemoplossing.

#### HOE KOPPEL IK EEN NIEUWE SMARTWATCH MET MIJN MOBIEL?

iOS: Tik in de Wear OS by Google app op Koppelen met een nieuwe wearable en volg de instructies op het scherm.

ANDROID: Tik in de Wear OS by Google app op Koppelen met een nieuwe smartwatch en volg de instructies op het scherm.

#### HOE KOPPEL IK MIJN SMARTWATCH LOS VAN MIJN MOBIEL?

iOS: U kunt uw horloge ontkoppelen door een Fabrieksreset uit te voeren vanuit het Instellingenmenu op uw horloge. Voor instructies over het uitvoeren van een fabrieksreset, ga naar 'HOE RESET IK MIJN SMARTWATCH NAAR DE FABRIEKSINSTELLINGEN?'

ANDROID: U kunt uw horloge ontkoppelen door uw horloge te kiezen vanuit het Instellingenmenu in de Wear OS by Google app op uw mobiele telefoon. Tik als u uw horloge eenmaal hebt geïnstalleerd op de knop Horloge ontkoppelen onderin het scherm.

#### HOE KOPPEL IK DEZELFDE SMARTWATCH OPNIEUW MET DE APP?

iOS: Tik in de Wear OS by Google app op Koppelen met een nieuwe wearable en volg de instructies op het scherm.

ANDROID: Tik in de Wear OS by Google app op Koppelen met een nieuwe smartwatch en volg de instructies op het scherm.

#### HOEVEEL SMARTWATCHES KAN IK TEGELIJKERTIJD KOPPELEN MET DE APP?

iOS: Er kan slechts één horloge tegelijkertijd met de app worden gekoppeld. ANDROID: Er kunnen meerdere horloges tegelijkertijd met de app worden gekoppeld.

#### **FUNCTIES**

#### HOE WERKEN DE KNOPPEN OP MIJN SMARTWATCH?

Als uw model drie knoppen heeft, dan is de bovenste knop voor het starten van de merkapp en is de onderste knop voor het starten van de Google Play store.

#### HOE WERKT WEAR OS BY GOOGLE MET DE IPHONE?

Hier zijn enkele dingen die Wear OS by Google voor de iPhone voor u kan doen. MELDINGEN ONTVANGEN Bekijk meldingen van uw mobiele telefoon op uw horloge voor het volgende: Sms'jes Inkomende telefoongesprekken E-mails Agendagebeurtenissen Apps

Uw horloge maakt gebruik van de meldingsinstellingen op uw mobiele telefoon. Als u meldingen hebt ingesteld, kunt u de berichten op uw horloge lezen.

Klik hier voor meer informatie over het lezen van en reageren op uw Gmail.

#### INFO IN EEN OOGOPSLAG BEKIJKEN

De informatie die u nodig hebt verschijnt overzichtelijk als kaarten van Google Now op uw horloge. U kunt door de kaarten bladeren, meer details bekijken, en kaarten sluiten als u klaar bent. Bekijk uw rooster Houd pakketjes bij Krijg verkeersinformatie Bekijk uw vlucht- of hotelboekingen Bekijk het weer

#### Klik hier voor meer informatie.

#### VRAGEN STELLEN EN ALLEDAAGSE TAKEN UITVOEREN

U kunt zoeken en diverse taken op uw horloge uitvoeren, gewoon door uw stem te gebruiken. Druk lang op de middelste drukknop om de Google Assistent te openen en stel vragen of rond dingen af. Vertaal woorden of zinnen Bekijk aandelenkoersen Los wiskundige problemen op Converteer tussen eenheden Vind een plaats of bedrijf

Klik hier voor meer informatie.

#### UW CONDITIE BIJHOUDEN

Meet uw voortgang en blijf gemotiveerd met de ingebouwde mogelijkheid om uw conditie bij te houden. Houd een wandeling, hardlooprondje of fietstocht bij

Bekijk hoeveel stappen u iedere dag zet

Stel eenvoudige doelen voor stappen in

Klik hier voor meer informatie.

## HOE WERKT WEAR OS BY GOOGLE MET MOBIELE TELEFOONS MET ANDROID?

Hier zijn enkele dingen die Wear OS by Google voor Android voor u kan doen. MELDINGEN ONTVANGEN

Bekijk meldingen van uw mobiele telefoon op uw horloge voor het volgende: Inkomende telefoongesprekken Sms'jes E-mails Agendagebeurtenissen Apps Uw horloge gebruikt de meldingsinstellingen op uw mobiele telefoon. Als u meldingen hebt ingesteld, kunt u op uw horloge berichten lezen en erop reageren.

Klik hier voor meer informatie over het lezen van en reageren op berichten.

#### INFO IN EEN OOGOPSLAG BEKIJKEN

De informatie die u nodig hebt verschijnt overzichtelijk als kaarten van Google Now op uw horloge. U kunt door de kaarten bladeren, meer details bekijken, en kaarten sluiten als u klaar bent. Bekijk uw rooster Houd pakketjes bij Krijg verkeersinformatie Bekijk uw vlucht- of hotelboekingen Bekijk het weer

#### Klik hier voor meer informatie.

#### VRAGEN STELLEN EN ALLEDAAGSE TAKEN VERRICHTEN

U kunt zoeken en diverse taken op uw horloge uitvoeren, gewoon door uw stem te gebruiken. Druk lang op de middelste drukknop om de Google Assistent te openen en stel vragen of rond dingen af. Vertaal woorden of zinnen Bekijk aandelenkoersen Los wiskundige problemen op Converteer tussen eenheden Vind een plaats of bedrijf

Klik hier voor meer informatie.

REIZEN Krijg stap-voor-stap navigatie Vind een plaats of bedrijf Vind bedrijfsinformatie Bekijk uw vlucht- of hotelboekingen

Klik hier voor meer informatie.

#### UW CONDITIE BIJHOUDEN

Meet uw voortgang en blijf gemotiveerd met de ingebouwde mogelijkheid om uw conditie bij te houden.

Houd een wandeling, hardlooprondje of fietstocht bij Bekijk hoeveel stappen u iedere dag zet Stel eenvoudige doelen voor stappen in

#### Klik hier voor meer informatie.

LUISTEREN NAAR UW MUZIEK EN MEDIA Bedien muziek Luister naar muziek op uw horloge zonder uw mobiele telefoon Luister naar podcasts en muziek

Klik hier voor meer informatie.

#### IS MIJN SMARTWATCH WATER- EN/OF STOFBESTENDIG?

Uw smartwatch is stof- en spatbestendig. We raden u echter aan om blootstelling aan stof en water te beperken omdat bepaalde materialen op de smartwatch (zoals leren bandjes) slecht kunnen reageren op blootstelling.

#### HEEFT DE SMARTWATCH EEN MICROFOON EN/OF SPEAKER?

De smartwatch kan zowel een microfoon als een speaker hebben afhankelijk van het model. Deze kunnen worden gebruikt om Google Now te activeren, wekkers te zetten en herinneringen in te stellen, te reageren op uw e-mail, te bellen of gebeld te worden (alleen indien gekoppeld met een mobiele telefoon met Android), en nog veel meer afhankelijk van welke apps u heeft geïnstalleerd. Opmerking: Enkele stemfuncties zijn mogelijk niet beschikbaar op iOS.

#### HEEFT MIJN SMARTWATCH EEN WEKKER?

Ja, uw smartwatch heeft een wekkerfunctionaliteit. Om een wekker te zetten, drukt u op de horlogeknop om het appmenu te openen en kiest u Wekker uit de lijst met apps.

#### WELKE MELDINGEN ZAL IK ONTVANGEN?

De meeste meldingen die u ziet op uw mobiele telefoon worden ook getoond op uw horloge. Hiertoe behoren meldingen van gemiste oproepen, sms'jes, herinneringen voor gebeurtenissen, en meer. Als u een melding krijgt, zal uw horloge uitsluitend trillen (d.w.z. het zal geen geluiden maken).

#### HOE WERKEN DE MELDINGEN?

Uw horloge gebruikt de meldingsinstellingen die u voor iedere app gebruikt op uw mobiele telefoon. Als uw app trilt of geluid maakt bij meldingen op uw mobiele telefoon, trilt uw horloge ook. Als uw app niet trilt of geluid maakt bij meldingen, trilt uw horloge ook niet, maar u zult alsnog een melding op uw horloge zien.

#### HOE BEPAAL IK WELKE MELDINGEN IK KAN ONTVANGEN OP MIJN SMARTWATCH?

#### VOOR TELEFOONS DIE WERKEN OP ANDROID 6.0

Uw horloge heeft dezelfde Niet storen-instellingen als uw telefoon. U kunt vanaf uw horloge ook de Alleen wekkers niet storen-instelling aanzetten.

#### Om vanaf uw horloge Alleen wekkers aan te zetten:

- Als uw scherm is gedimd, tik dan op het scherm om het horloge wakker te maken.

- Veeg naar beneden vanaf de bovenkant van het scherm.

- Tik op Niet storen. Afhankelijk van uw instellingen voor Niet storen op uw mobiele telefoon, ontvangt u nog wel belangrijke meldingen.

## VOOR TELEFOONS DIE WERKEN OP ANDROID 5.0

- U kunt vanaf uw horloge eenvoudig uw instellingen voor prioriteit, meldingen en onderbrekingen bedienen. Door dit te wijzigen op uw horloge wijzigen ook de instellingen op uw mobiele telefoon (en andersom).

- Om de instellingen voor onderbrekingen te wijzigen: Veeg op uw horloge helemaal naar beneden vanaf de bovenkant van het scherm en u ziet opties voor het beheren van uw onderbrekingen. Tik om Geen, Prioriteit, of Alle te kiezen.

- Meer informatie over het beheren van instellingen voor onderbrekingen op Android 5.0.

#### VOOR TELEFOONS DIE WERKEN OP ANDROID 4.3 OF 4.4 EN IPHONES

- Als u geen meldingen wilt zien op uw horloge, kunt u uw horloge in volledige stille modus zetten. Als uw horloge is gedempt, trilt het niet bij nieuwe meldingen.

- Om uw horloge in volledige stille modus te zetten of dit ongedaan te maken: Veeg op uw horloge helemaal beneden vanaf de bovenkant van het scherm en tik op 'Stille modus'. Als uw horloge in volledige stille modus staat, ziet u een stille modus-icoon op het scherm van uw horloge.

- Als uw hele mobiele telefoon zich in de stille modus bevindt, blijft uw horloge trillen aangezien het horloge de individuele instellingen van iedere app gebruikt.

- Voor iPhones: Als uw telefoon is ingesteld op de Niet Storen-modus, zal uw horloge niet trillen.

#### HOE BLOKKEER IK MELDINGEN?

Als u meldingen ontvangt op uw mobiele telefoon die u niet wilt zien op uw horloge, kunt u ervoor zorgen dat bepaalde apps niet langer worden weergegeven op uw horloge. Voor iPhone: Meldingen voor sommige apps zijn standaard uitgeschakeld om dubbele meldingen te voorkomen. Bijvoorbeeld Gmail of Agenda.

U kunt apps direct vanaf uw horloge blokkeren of via de Wear OS by Google app op uw mobiele telefoon. Om een app te deblokkeren, moet u gebruik maken van de Wear OS by Google app op uw mobiele telefoon.

#### APPS BLOKKEREN VANAF UW HORLOGE

- Ga op uw horloge naar een kaart.
- Veeg van rechts naar links tot u Blokkeer app ziet.

- Tik op Blokkeer app en tik vervolgens op het vinkje ter bevestiging.

Als u de optie om een app te blokkeren niet ziet, kan het een Google Now-kaart zijn. Als u geen Google Now-kaarten wilt zien, moet u Google Now uitzetten op uw mobiele telefoon.

APPS BLOKKEREN MET BEHULP VAN DE WEAR OS BY GOOGLE APP OP UW MOBIELE TELEFOON

- Open op uw mobiele telefoon de Wear OS by Google app.
- Tik op het Instellingenicoon en tik vervolgens op Blokkeer appmeldingen.
- Tik op het Plusicoon.
- Tik op de app die u wilt blokkeren.

Als uw horloge is gekoppeld met een iPhone: U kunt aanpassen welke Google Now kaarten u ziet op uw horloge. Ga op uw mobiele telefoon naar de Wear OS by Google app, tik op Instellingen en tik vervolgens op Google Now.

Google Now kaarten uitschakelen: Als u geen Google Now kaarten wilt zien, moet u Google Now uitschakelen op uw mobiele telefoon.

Als u naar muziek luistert op uw mobiele telefoon, ziet u altijd de muziekkaart met de opties pauzeren en afspelen. U kunt deze kaart niet uitschakelen.

#### HOE DEBLOKKEER IK MELDINGEN?

Als u specifieke meldingen wilt deblokkeren, volgt u deze stappen.

#### APPS DEBLOKKEREN

- Open op uw mobiele telefoon de Wear OS by Google app.
- Tik op het Instellingenicoon en tik vervolgens op Blokkeer appmeldingen.

- Op een Android-toestel: Vind de app die u wilt deblokkeren, en tik op de 'X' naast de naam. Op een iPhone: Tik op Bewerken. Vind vervolgens de app die u wilt deblokkeren en tik op Deblokkeren naast de naam ervan.

## HOE GEBRUIK IK DE THEATERMODUS?

U kunt de theatermodus gebruiken om uw scherm uit en aan te zetten.

## OM UW SCHERM TIJDELIJK UIT TE ZETTEN

- Veeg vanuit de wijzerplaat naar beneden vanaf de bovenkant van het scherm.
- Selecteer het Horloge-icoon.

## OM UW SCHERM WEER AAN TE ZETTEN (EN THEATERMODUS UIT TE ZETTEN)

- Druk gewoon op de knop.

# HOE DOWNLOAD EN GEBRUIK IK MICROAPPS VAN DERDEN OP MIJN SMARTWATCH?

Android- en iPhone-gebruikers kunnen microapps van derden gebruiken door een bezoek te brengen aan Google Play.

EEN BEZOEK BRENGEN AAN GOOGLE PLAY

Tik op de aan/uit-knop om het app-menu binnen te gaan.

Blader naar beneden en selecteer Google Play. Een wifi-verbinding is noodzakelijk voor iPhone-gebruikers

# HOE KAN IK GEBRUIKMAKEN VAN GOOGLE FIT?

De Google Fit app kan worden gebruikt op Android- en iOS-apparaten om stappen te tellen.

Volg deze stappen:

iOS

- Als uw scherm gedimd is, tik dan op het scherm om het horloge wakker te maken.
- Druk op het horloge op de knop om uw lijst met apps te zien.
- Blader naar beneden tot u het Google Fit-logo ziet.
- Tik op het Google-fit logo.
- Blader naar boven om de daggegevens te bekijken.

#### ANDROID

- Als uw scherm gedimd is, tik dan op het scherm om het horloge wakker te maken.
- Druk op het horloge op de knop om uw lijst met apps te zien.
- Blader naar beneden tot u het Google Fit-logo ziet.
- Tik op het Google-fit logo.
- Blader naar boven om de daggegevens te bekijken.

## WELK SOORT ACTIVITEIT HOUDT GOOGLE FIT BIJ?

Google Fit laat uw horloge activiteiten, locaties, voeding en informatie van lichaamssensoren bekijken en opslaan. Activiteitsinformatie zijn gegevens over uw fysieke activiteit. Dit zijn onder andere aantal stappen, verbruikte calorieën en snelheid voor activiteiten als hardlopen, wandelen of fietsen.

## KAN IK MIJN ACTIVITEITSGEGEVENS NAAR ANDERE APPLICATIES STUREN?

Nee, u kunt uw activiteitsgegevens alleen bekijken.

## HOUDT MIJN SMARTWATCH MIJN HARTSLAG BIJ?

Nee, dit apparaat heeft geen hartslagmeting.

## **HEEFT MIJN SMARTWATCH GPS?**

Nee, dit apparaat ondersteunt zelf geen gps. Het horloge kan gps-informatie ophalen van uw mobiele telefoon.

## HOE WIJZIG IK OF PERSONALISEER IK HET ONTWERP VAN DE WIJZERPLAAT?

U kunt het ontwerp van uw wijzerplaat wijzigen door naar links of rechts te vegen vanaf het scherm met de wijzerplaat of door op uw horlogescherm of in de app de achtergrond vast de houden.

Volg deze stappen:

- Als uw scherm is gedimd, tik dan op het scherm op het horloge wakker te maken.

- Veeg naar rechts of links en u ziet een lijst met wijzerplaten om uit te kiezen.

- De achtergrond van een wijzerplaat ingedrukt houden opent direct de instellingen voor aanpassing van die wijzerplaat.

- Tik op het tandwiel voor instellingen onder de wijzerplaat om een nieuw ontwerp te kiezen.

- Tip: Sommige wijzerplaten kunnen worden aangepast. Als uw wijzerplaat kan worden aangepast ziet u een tandwiel onder de wijzerplaat. Tik op het tandwiel in de navigatie rechtsboven om de opties te zien.

## HOE KAN IK EEN AANGEPAST WIJZERPLAATONTWERP OPSLAAN?

Houd de wijzerplaat ingedrukt tot het aanpassingsscherm van de wijzerplaat verschijnt. Blader door de instellingen van de wijzerplaat tot u de bodem bereikt en het merklogo ziet. Klik op Beeld opslaan om het horloge-ontwerp op te slaan.

## KAN MIJN SMARTWATCH MIJN SLAAP BIJHOUDEN?

Slaap bijhouden is alleen beschikbaar via apps van derden om slaap bij te houden. U kunt deze apps van derden om slaap bij te houden downloaden bij Google Play.

## ZIJN DE BANDJES VERWISSELBAAR?

Ja, uw smartwatch heeft verwisselbare bandjes.

# <u>ACCU</u>

# HOELANG GAAT DE ACCU VAN MIJN SMARTWATCH MEE?

De accu gaat maximaal 24 uur mee, afhankelijk van het gebruik.

## HOE LAAD IK MIJN SMARTWATCH OP?

Gebruik de draadloze lader die was bijgevoegd in de verpakking van de smartwatch. Plaats de lader op een vlakke ondergrond in een goed geventileerde ruimte die niet aan direct zonlicht blootgesteld is. Wij raden u aan de USB-laadkabel die bij uw smartwatch is geleverd, aan te sluiten op een USB-poort op uw computer of een ander energiezuinig apparaat. Indien nodig kunt u een UL-gecertificeerde 5v USB-wandlader gebruiken. Gebruik geen USB-hub, USB-splitter, USB y-kabel, batterijpak of ander randapparaat om op te laden.

# HOE LANG DUURT HET OPLADEN VAN DE ACCU IN MIJN SMARTWATCH?

Ongeveer 3-4 uur, afhankelijk van het model.

## HOE KAN IK ZIEN DAT MIJN SMARTWATCH AAN HET OPLADEN IS?

Zodra de magnetische oplader is bevestigd, gaat het rode lampje op de USB-connector branden. Er zal een bliksemstraal-symbool zichtbaar zijn op het horlogescherm. Bovendien verschijnt een cirkelvormige indicator op het scherm die het oplaadpercentage toont.

## IK HEB DE SMARTWATCH IN DE OPLADER GEPLAATST. WAAROM ZIE IK GEEN OPLAADINDICATOR OP HET SCHERM?

Als de oplaadindicator (bliksemstraal-symbool) niet zichtbaar is, detecteert de oplader het horloge niet.

Probeer de volgende tips:

- Plaats het horloge opnieuw op de oplader
- Controleer of het horloge strak op de oplader zit zonder kier
- Controleer of zich niets tussen de oplader en het toestel bevindt, bijv. geen stof, plakband, enz.
- Zorg dat de oplader van stroom wordt voorzien.
- Controleer of de USB-kabel van de oplader werkt met andere apparaten.
- Probeer de stroombron van de oplader te wijzigen, verplaats hem bijv. van een stopcontact naar een laptop.
- Het apparaat is mogelijk defect.

Probeer het te vervangen als het horloge nog onder de garantie valt. Voor meer informatie over garantie, ga naar 'HOEVEEL GARANTIE HEB IK OP MIJN SMARTWATCH?'

Soms gaat het apparaat als het te warm wordt tijdens het opladen in een thermische uitschakelingsmodus totdat het afkoelt en laadt het vervolgens verder op als het weer veilig is. Probeer het toestel van de oplader te verwijderen, wacht tot het is afgekoeld en plaats het weer terug op de oplader.

## HOE OEFEN IK INVLOED UIT OP DE GEBRUIKSDUUR VAN DE ACCU?

Probeer de volgende tips om de gebruiksduur van de accu van uw horloge te maximaliseren:

PROBEER OVER TE SCHAKELEN OP EEN ANDERE WIJZERPLAAT

Sommige wijzerplaten, in het bijzonder die met animaties of interactieve mogelijkheden en heldere kleuren, gebruiken meer accuduur dan andere.

PAS DE HELDERHEID VAN HET SCHERM AAN

Des te helderder uw horlogescherm, des te meer zult u de accu gebruiken. Zet de helderheid van uw horlogescherm naar beneden om de gebruiksduur van de accu te verlengen.

SCHAKEL MELDINGEN UIT DIE U NIET WILT

Meldingen uitschakelen kan de gebruiksduur van de accu verlengen. Zie 'HOE BLOKKEER IK MELDINGEN?' voor meer informatie over hoe u meldingen blokkeert. SCHAKEL DE THEATERMODUS IN

Schakel het scherm en de meldingen uit door tijdelijk de Theatermodus aan te zetten. Zie 'HOE GEBRUIK IK DE THEATERMODUS?' voor meer informatie over hoe u de theatermodus aanzet.

VERWIJDER APPS

Als u recentelijk een app heeft geïnstalleerd en merkt dat uw accu sneller leegloopt dan normaal, probeer dan die app te verwijderen. Om een app op uw horloge te verwijderen, moet u de app verwijderen van de mobiele telefoon waarmee uw horloge is gekoppeld. BEPERKT HET GEBRUIK VAN WIFI

Als uw horloge beschikt over wifi, kunt u accu besparen door de hoeveelheid tijd aan te passen waarop uw horloge gebruik kan maken van wifi.

ZET DE FUNCTIE 'ALTIJD AAN' UIT

Zet de schermfunctie 'altijd aan' uit om de gebruiksduur van de accu te verlengen. U kunt het scherm instellen om de tijd weer te geven of volledig uit te gaan wanneer u uw horloge niet gebruikt. Als het ingesteld is om uit te gaan, gaat het scherm aan wanneer u uw pols omdraait of op het scherm tikt.

Zo kunt u de instelling wijzigen vanaf uw mobiele telefoon:

- Open op uw mobiele telefoon de Wear OS by Google app.
- Tik op Instellingen.
- Ga naar 'Scherm altijd aan' en gebruik de schakelaar om het aan of uit te zetten.

Vanaf uw horloge:

- Als uw scherm is gedimd, tik dan op het scherm om het horloge wakker te maken.
- Veeg naar beneden vanaf de bovenkant van het scherm.
- Veeg van rechts naar links tot u Instellingen ziet en tik er vervolgens op.
- Tik op 'Scherm altijd aan' om het aan of uit te zetten.

# ACCOUNT- & APPARAATINSTELLINGEN

# HOE KRIJG IK TOEGANG TOT HET MENU 'INSTELLINGEN'?

Open de Wear OS by Google app. Klik op het tandwielsymbool in het menu rechtsboven om alle account- en apparaatinstellingen te bekijken.

# HOE BEWERK IK MIJN NAAM?

Uw naam is gebaseerd op de instellingen van uw Google account. Wijzig uw naam binnen uw Google account.

# HOE WIJZIG IK MIJN WACHTWOORD?

Uw wachtwoord is gebaseerd op de instellingen van uw Google account. Wijzig uw wachtwoord binnen uw Google account.

## HOE KAN IK ME AFMELDEN VOOR E-MAILS?

Uw instellingen voor e-mailberichten zijn gebaseerd op de instellingen van uw Google account. Wijzig uw opt-out instellingen binnen uw Google account.

## HOE WIJZIG IK DE TAAL VAN DE WEAR OS BY GOOGLE APP?

De taal van de app wordt bepaald door de taal die is ingesteld op uw mobiele telefoon. Wijzig de taalinstellingen op uw smartphone om de taal op uw smartwatch te beïnvloeden.

## IK BEN DE PINCODE VERGETEN DIE IK HEB INGESTELD OP MIJN SMARTWATCH EN IK BEN BUITENGESLOTEN. HOE LOS IK DIT OP?

Om weer toegang te krijgen tot uw smartwatch, moet u een Fabrieksreset in werking stellen.

Volg deze stappen:

- Voer 3 keer op rij een ongeldige pincode in. Wacht 15 seconden.
- Voer nogmaals een ongeldige pincode in, weer 3 keer op rij. Wacht 15 seconden.
- Voer voor het laatst een ongeldige pincode in, weer 3 keer op rij. Wacht 15 seconden.
- Het horloge toont een kaart waarop een Fabrieksherstel wordt voorgesteld. Tik op het selectievinkje, of op de knop Gereed.

- Als het Fabrieksherstel is voltooid, moet u uw smartwatch opnieuw koppelen met uw mobiele telefoon.

- Verwijder de apparaatnaam uit het Bluetooth-cache voor u hem koppelt in de app.

## PRIVACY

## HOE WORDEN MIJN PERSOONLIJKE GEGEVENS GEBRUIKT?

Voor meer informatie over hoe uw gegevens worden gebruikt, volgt u deze stappen:

- Open de Wear OS by Google app op uw mobiele telefoon.
- Tik op het tandwiel in het menu rechtsboven.
- Blader tot onderin het Instellingenmenu.
- Tik op Over en tik vervolgens op Privacybeleid.

# GARANTIE

#### HOEVEEL GARANTIE HEB IK OP MIJN SMARTWATCH?

Uw smartwatch heeft een beperkte garantie van 2 jaar. De beschikbare service-opties zijn afhankelijk van het land waar de dienst wordt aangevraagd en kunnen beperkt zijn tot het land waar het horloge is verkocht. Bezoek services.fossilgroup.com voor aanvullende informatie. Bezoek services.fossilgroup.com voor aanvullende informatie.